Per presentare l'ISEE segui questi semplici passaggi:

- 1. Rivolgiti ad un CAF e richiedi l'**ISEE 2018 per il diritto allo studio**. Ti ricordiamo che è disponibile su appuntamento un servizio gratuito di assistenza fiscale presso gli uffici della Segreteria (per appuntamento: <u>http://gopa.unipv.it/</u> CAF Centro di Assistenza Fiscale).
- 2. Dopo aver richiesto il tuo Isee ed entro **il 26 ottobre 2018, accedi** all'Area Riservata, nella sezione BENEFICI e rilascia con pochi clic il tuo consenso. Il mancato rispetto del termine suddetto, comporterà l'applicazione di un contributo di mora di importo pari ad € 165,00 (con uno sconto del 30% in caso di adempimento nei quindici giorni successivi al 26 ottobre).

Nel caso il tuo ISEE ripoti nel campo "Annotazioni" che ci sono delle omissioni/difformità, preoccupati di effettuare tutte le operazioni necessarie per farti rilasciare un ISEE valido. L'Università, infatti, non acquisirà ISEE difformi che, conseguentemente, risulteranno come non presentati.

Ti segnaliamo che oltre il 31 dicembre 2018 non è più possibile ottenere l'ISEE 2018 richiesta ai fini della determinazione della contribuzione per l'anno accademico 2018/19, né saranno accolti in sostituzione gli ISEE 2019. Per non incorrere nel rischio di non poter disporre di tale certificazione e di essere collocato nella fascia massima di contribuzione, ti consigliamo di tener conto della scadenza suddetta e di prestarvi la massima attenzione.